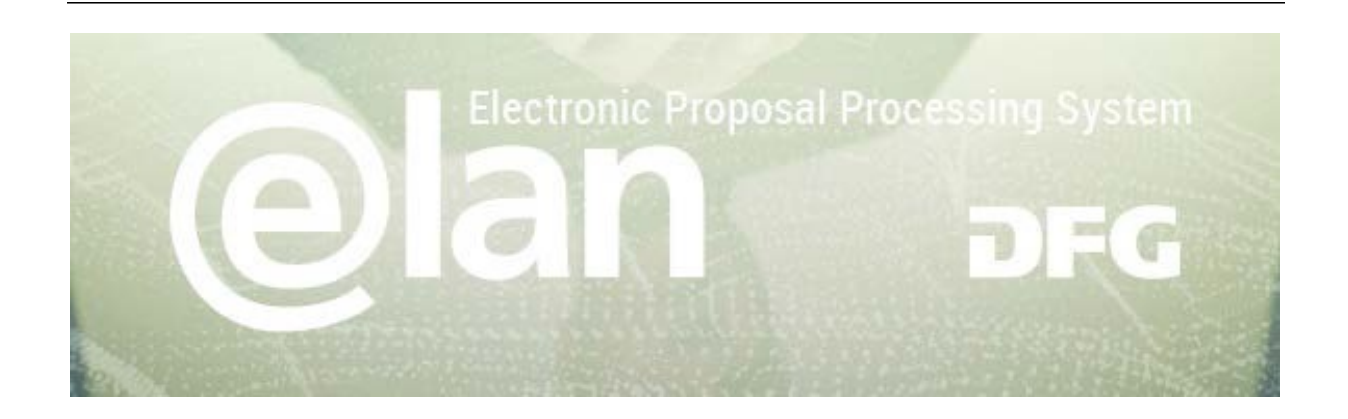

## 1. Part – General Functionalities of elan

(this is an excerpt of the standard elan manual)

## **Contents**

| REGISTRATION / LOGIN | 2 |
|----------------------|---|
| NAVIGATION           | 2 |
| MY PROFILE TAB       | 2 |
| FUNCTIONALITIES      | 3 |
| ADDING ATTACHMENTS   | 3 |
| DRAFTS               | 4 |
| CONTACT / HELPDESK   | 4 |

## 2. Part – Specific Instructions for submitting your ERA-CAPS Pre-Proposal

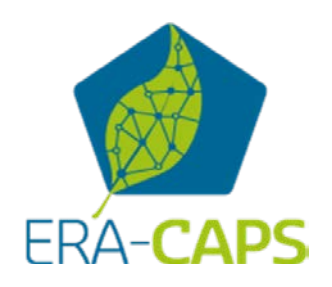

#### Deutsche Forschungsgemeinschaft

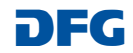

# **Registration / Login**

### **BEFORE BEGINNING ...**

Please make sure that participating applicants, spokespersons and (individual) project leaders are registered in elan (<u>elan.dfg.de</u>).

This does not apply to others involved in the proposal, such as cooperation partners, etc.

Please generally allow one working day to process your request for access. You will be notified by e-mail once your account is activated.

> Please see Step 6 in the ERA-CAPS-specific part for further details on registration.

## YOU WILL NEED ...

an internet connection and a browser (e.g. Internet Explorer, Firefox) with JavaScript enabled.

## PLEASE NOTE

After five failed attempts to log in, **you will be blocked from accessing the service for 30 minutes.** After that time you will be able to log in again.

For security reasons and to prevent system overload, your online session will expire one hour after your last entry. In this case, data that have been entered but not yet saved will be lost.

| DEG Deutsche<br>Forschungsgemeinschaft                                                                                               |                                                                                        |                                                                                                 |
|----------------------------------------------------------------------------------------------------|----------------------------------------------------------------------------------------|-------------------------------------------------------------------------------------------------|
| Welcome to the DFG's elan Portal<br>Register<br>If you do not have an elan account, please register here:                            |                                                                                        | TIP<br>If you check Save e-mail address,                                                        |
| →Register                                                                                                    |                                                                                        | your e-mail address will be<br>automatically filled in when you work<br>from your own computer. |
| If you have an elan account and would like to log in, please enter the following information: E-Mail address: gutachter0002@t dfg de |                                                                                        |                                                                                                 |
| Password:                                                                                                    |                                                                                        |                                                                                                 |
| Save E-Mail address:<br>→ Login<br>Forgot password?                                                                                  | FORGOTTEN YOUR<br>If you have forgotten<br>can request a new ou<br>receive a message a | R PASSWORD?<br>your password, you<br>ne here. You will then<br>at the e-mail address            |
| If you have forgotten your password, please click here.                                                                              | you specify. It will inc<br>page that allows you<br>password.                          | clude a link to a web<br>to enter a new                                                         |

### Deutsche Forschungsgemeinschaft

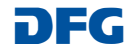

## elan Homepage

The navigation bar on the elan homepage lists the functions that are available to you.

The homepage also contains information about upcoming maintenance, feature updates as well as future plans.

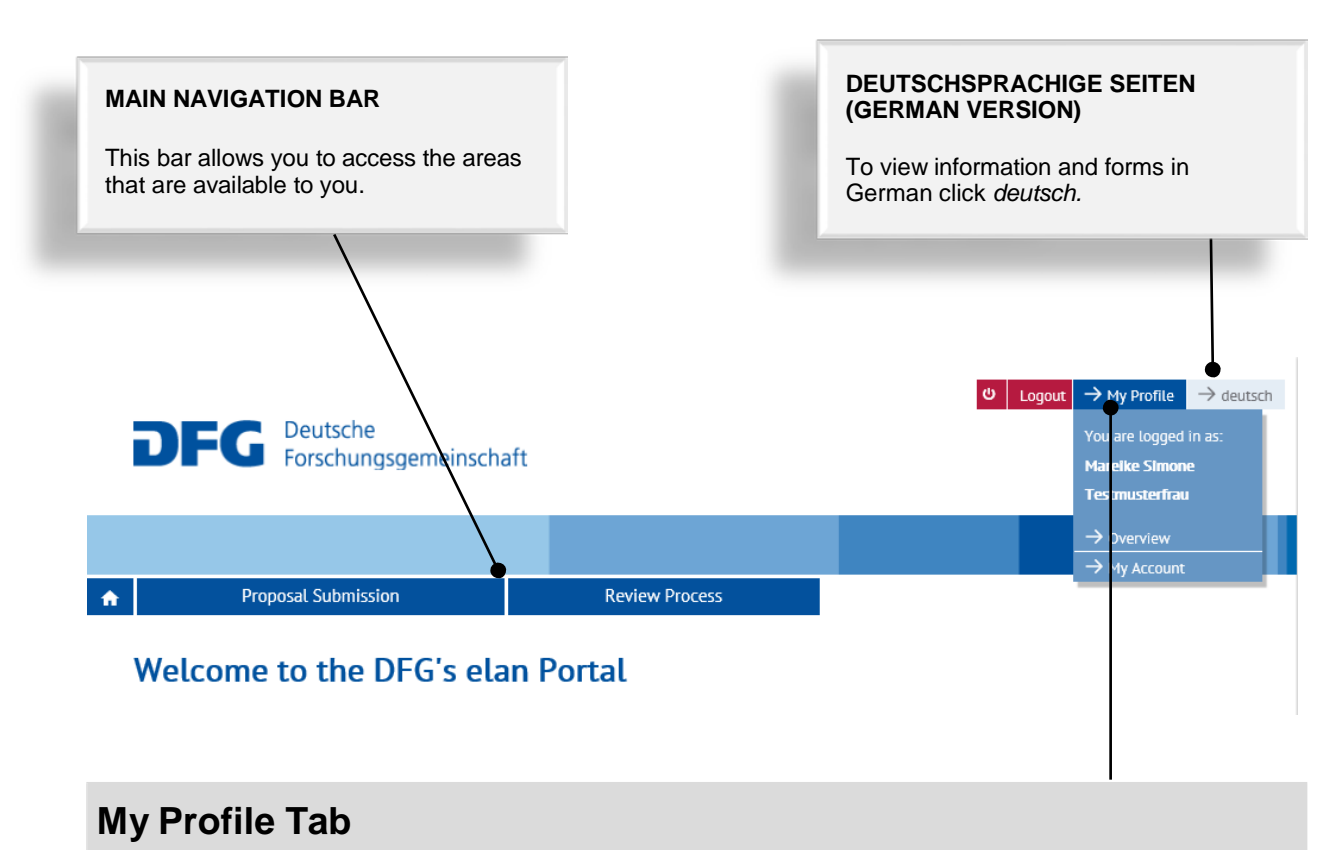

### **CHANGE PERSONAL DATA / ADDRESSES**

Select *Overview* to review/edit your personal data and addresses.

**NOTE:** Please review your information to ensure accuracy **before submitting new proposals via elan.** Please allow one working day for your data to be processed and displayed.

#### CHANGE E-MAIL-ADDRESS / PASSWORD

Select My Account to review/edit your information.

**NOTE:** Your user name is the e-mail address which the DFG will use to communicate with you. If this address changes, please update your contact information as soon as possible.

#### Deutsche Forschungsgemeinschaft

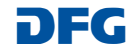

## **Functionalities**

#### CANCEL / SAVE / BACK / CONTINUE

| The following buttons are available: | 😧 Cancel 🛓 Save 🌾 Back 🔶 Continue                                                                                                    |
|--------------------------------------|----------------------------------------------------------------------------------------------------|
| Cancel                               | allows you to cancel modifications made to<br>underlying pages, such as applicant data or<br>assigned funding, or to cancel the entire form. Note<br>that unsaved entries will be lost. |
| Save / Continue later                | allows you to save your current entries.                                                                                                    |
| Back                                 | returns you to the previous page.                                                                                                    |
| Continue                             | allows you to resume completing the form.                                                                                                    |

#### ADDING ATTACHMENTS

At the end of the form you can add attachments, such as a description of the research project, CV, and a list of Conflicts of Interest.

| Project Description *                                    | Project Description.pdf (11 KB)  | Ł | đ |
|----------------------------------------------------------|----------------------------------|---|---|
| Academic Curriculum Vitae<br>with List of Publications * | S Choose file(s) to upload       |   |   |
|                                                          | CV_Publications list.pdf (11 KB) | ± | ŵ |

### PLEASE NOTE

- All documents must be in PDF format and security settings must allow texts to be read, copied and printed.
- Please try to keep file sizes to a minimum and do not use the following characters in the file name: \/:\*? " <> |, & { }.
- You cannot attach files larger than 10 MB.

#### Deutsche Forschungsgemeinschaft

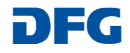

## Drafts

This category contains drafts of online forms that you have saved but not yet submitted to the DFG.

Click on the *Continue* button to continue completing the form.

## NOTE

 Drafts are saved for 100 days. You will be informed by e-mail before a draft is deleted. You can extend this deadline by another 100 days by clicking on the appropriate button or by continuing to complete the form.

| Review Process                         |                                                                                                    |                                                                                                    |
|----------------------------------------|----------------------------------------------------------------------------------------------------|----------------------------------------------------------------------------------------------------|
|                                        |                                                                                                    |                                                                                                    |
|                                        |                                                                                                    |                                                                                                    |
|                                        |                                                                                                    |                                                                                                    |
|                                        |                                                                                                    |                                                                                                    |
| the DFG are considered drafts. Your dr | afts are listed here. To conti                                                                                                    | inue completing a fo                                                                                                    |
| l by a mail bafara a draft is delated  |                                                                                                    |                                                                                                    |
| . Dy e-mail before a urari is deleted. |                                                                                                    |                                                                                                    |
| E                                      | the DFG are considered drafts. Your dra<br>by e-mail before a draft is deleted.<br><b>xtend.</b> This one-time extension will all | the DFG are considered drafts. Your drafts are listed here. To cont<br>by e-mail before a draft is deleted.<br><b>xtend.</b> This one-time extension will allow you to extend the deac<br>you will have to access your file and save it again |

| Draft(s)                              |                        | Last updated on  | Saved until |          |
|---------------------------------------|------------------------|------------------|-------------|----------|
| Proposal: Flyer eProposals            | $\rightarrow$ Continue | 2016/05/02 15:07 | 2016/08/11  | → Delete |
| Antrag: elan-Flyer "eAntragsstellung" | → Continue             | 2016/04/18 13:36 | 2016/07/28  | → Delete |

## Contact

For **subject-related** inquiries and questions on proposal submission, please contact the <u>team</u> responsible for your subject area or Tel.: **+49 228 885-1** 

E-mail: postmaster@dfg.de

If you encounter any **technical problems**, please contact our hotline:

Tel.: +49 228 885-2900 E-mail: elan-helpdesk@dfg.de

#### Deutsche Forschungsgemeinschaft

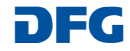

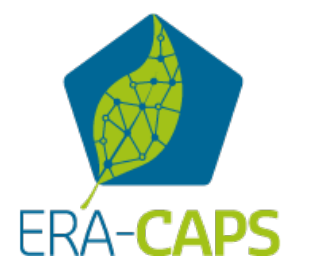

# Specific Part for the ERA-CAPS Pre-Proposals to be submitted via the elan portal by 28 September 2016

| page will be displayed after you have entere                                                                                                    | Please do not regi<br>you already have a<br>elan account.                                                                                                    |                                                                                                    |                                           |
|----------------------------------------------------------------------------------------------------|----------------------------------------------------------------------------------------------------|----------------------------------------------------------------------------------------------------|-------------------------------------------|
| DFG Deutsche<br>Forschungsgemeinschaft                                                                                                    | Please note: Your p<br>internal use of the D<br>only (i.e. for identific<br>contact data (resear<br>email address) may<br>other ERA-CAPS Ca<br>funding organisation | ersonal data are for<br>FG/ Call Secretariat<br>ation in Elan). Your<br>ch institution and<br>be shared with the<br>all-participating<br>ns.                                       | I                                         |
| Concluding Information                                                                                                    |                                                                                                    |                                                                                                    |                                           |
| <sup>k</sup> required fields                                                                                                    |                                                                                                    | Personal Data                                                                                                    | 0                                         |
|                                                                                                    |                                                                                                    | Research Institution /                                                                                                    |                                           |
| To ensure that your information is forwarded to the appropria<br>select the classification that best describes your subject area     Subject Area: *                                                                                                    | ate programme office, please<br>a.                                                                                                    | Contact Data Concluding Information                                                                                                    | •                                         |
| To ensure that your information is forwarded to the appropria<br>select the classification that best describes your subject are<br>Subject Area: *     please select     plant                                                                                                    | ate programme office, please<br>a.<br>×                                                                                                    | Contact Data Concluding Information                                                                                                    | •                                         |
| To ensure that your information is forwarded to the appropria<br>select the classification that best describes your subject are<br>Subject Area: *     please select     plant     Agriculture, Forestry and Veterinary Medicine     Plant Cultivation and Agricultural Technology     Plant Nutrition     Plant Description                                                                                                    | ate programme office, please<br>a.<br>✓ ✓                                                                                                    | Contact Data Concluding Information                                                                                                    | •                                         |
| To ensure that your information is forwarded to the appropria         select the classification that best describes your subject are            • Subject Area: *             please select             plant         Agriculture, Forestry and Veterinary Medicine            Plant Cultivation and Agricultural Technology          Plant Nutrition         Plant Sciences         Evolution and Systematics of Plants and Fungi         Plant Ecology and Ecosystem Analysis                       | Please<br>which y<br>registra<br>propos<br>Therefe<br>"Agricu                                                                                                    | e note that the subject a<br>you indicate during<br>ation should refer to th<br>al you plan to submit.<br>ore, please use one of<br>ilture, Forestry" or "Pla                      | •<br>•<br>•<br>•<br>•                     |
| To ensure that your information is forwarded to the appropriaselect the classification that best describes your subject are            • Subject Area: *          please select         pland         Agriculture, Forestry and Veterinary Medicine         Plant Cultivation and Agricultural Technology         Plant Nutrition         Plant Sciences         Evolution and Systematics of Plants and Fungi         Plant Ecology and Ecosystem Analysis         1600 of 1600 characters remaining | Ate programme office, please<br>a.                                                                                                    | e note that the subject a<br>you indicate during<br>ation should refer to th<br>al you plan to submit.<br>ore, please use one of<br>ilture, Forestry" or "Pla<br>e" subject areas. | <ul> <li>area</li> <li>the ant</li> </ul> |

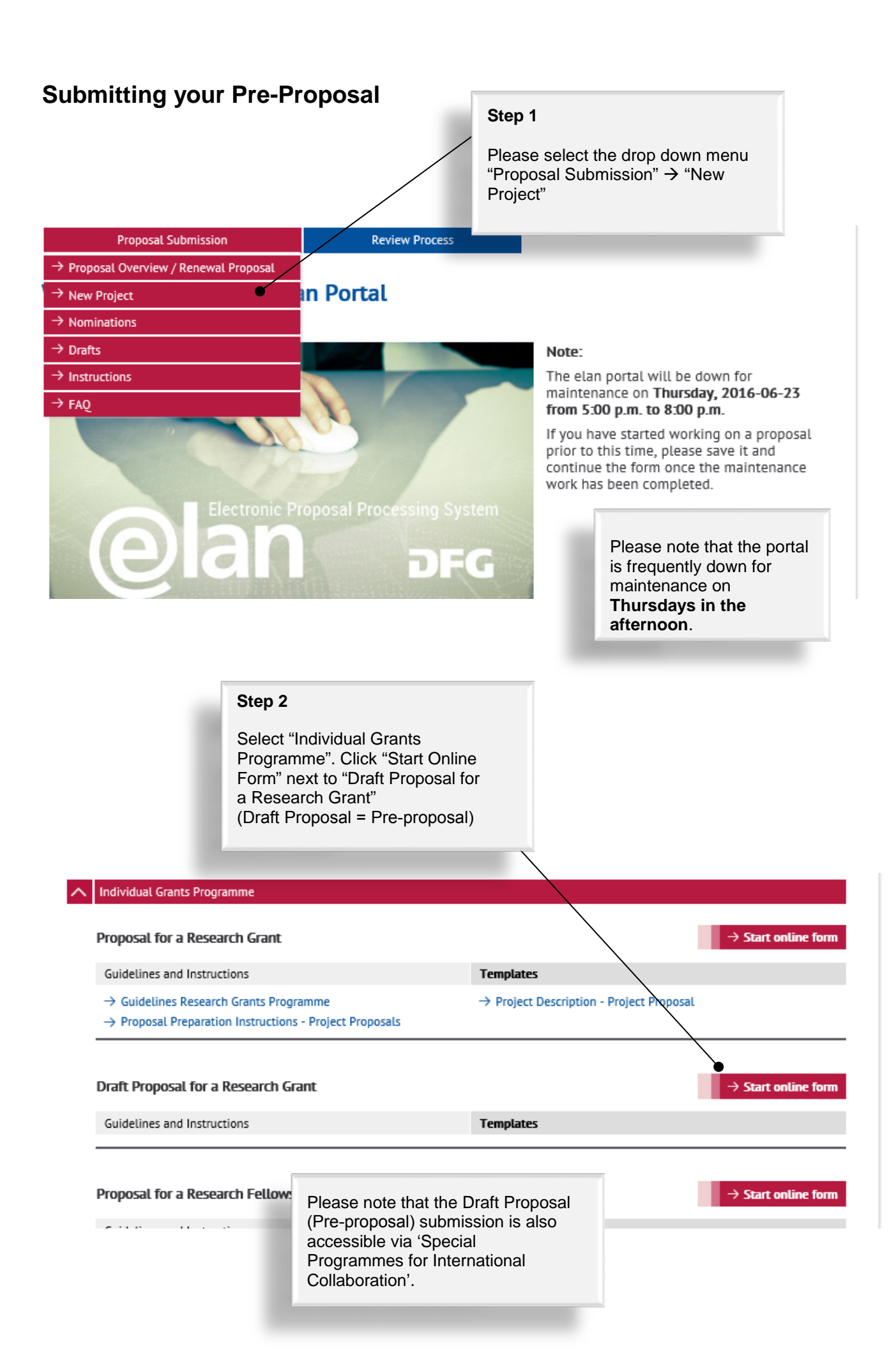

## Step 3

Continue

## Draft Proposal for a Research Grant

#### Initiative within a Call for Proposals or a Trilateral Project

Initiatives may only be submitted in conjunction with:

- Calls for Proposals (in a two-stage process). As described in the call, use this online form to submit a draft proposal. If successful, you will be asked to submit a full proposal. Further details can be found under >> Calls for Proposals - Information for Researchers.
- Trilateral Projects. For further information, please refer to >> Trilateral Projects.

For your proposal you will need at least the following documents. For responses to calls for proposals, please refer to the call document.

- Draft proposal
- For each applicant: a CV with publications compiled in accordance with the rules on *publication lists*.

Attached documents must be in PDF format (without restrictions on reading, copying or printing).

If you would like to enter funding requests for more than one applicant, please make sure that these persons have registered in elan. You will need their elan e-mail addresses when completing this form.

Click Continue to begin completing the form.

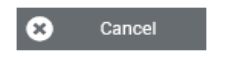

Save ...

Back

Tab "Continue" and have your preproposal, the Conflict of Interest List and the merged CVs of all PIs at hand.

| Proposal Data             | • |
|---------------------------|---|
| Applicants                | 0 |
| Concluding<br>Information | 0 |
| Attach Documents          | 0 |

#### Draft Proposal for a Research Grant Continue. **Proposal Data** \* required fields Proposal Data Applicants 0 If you are submitting your proposal in response to a call, please select the relevant announcement from the list below. The list only shows current calls and Concluding announcements. You may also refer to the DFG's website Ο Information at » Announcements and Proposals: Call for Proposals: ERA-CAPS, Call 2016 (pre-proposals) $\sim$ Attach Documents 0

Enter the title of your research project in German and in English in the appropriate fields (up to 300 characters each, no special characters).

| Title (in German): *  |                                 | ^ |
|-----------------------|---------------------------------|---|
|                       | 300 of 300 characters remaining | ~ |
| Title (in English): * |                                 | ~ |
|                       | 200 of 300 characters remaining |   |
|                       |                                 |   |
| 🙁 Cancel 📩 Sa         | ave 🗲 Back 🔶 Continue           |   |

## Step 4

Select the ERA-CAPS Call for preproposals from the drop down menu.

A title in German is only required if one or more DFG applicants are involved in the Collaborative Research Project (CRP). Otherwise, please enter the title in English in both boxes.

## Step 5

Please choose at least one subject area and fill in at least three keywords (you can enter the English keywords twice - no German translation required). To identify a suitable subject area, you might like to type in 'plant'; all subjects containing 'plant' in their title will be displayed.

Please do completely ignore the 'Countries' part.

Attach Documents

0

Continue.

## Draft Proposal for a Research Grant

\* required fields

#### Subject Classification

Funding proposals submitted to the DFG are evaluated by review boards areas are represented (see also **»** *DFG subject-area structure*). Please su area of your proposal. Optionally, you may suggest additional subject are

| Subject Area *                                                                           | Pric          | ority *           |                  |               |
|------------------------------------------------------------------------------------------|---------------|-------------------|------------------|---------------|
| please select                                                                            | * pr          | rimary 🔽          | ·                | 0             |
| plant x                                                                                  | ( Q.          |                   |                  |               |
| Technology                                                                               | ^             |                   |                  |               |
| Plant Nutrition                                                                          |               |                   |                  |               |
| Plant Breeding                                                                           | inter land    |                   |                  |               |
| Plant Sciences                                                                           | late key      | word(s). Please e | enter at least ( | one keyword:  |
| Evolution and Systematics of <u>Plant</u> s<br>and Fungi                                 |               |                   |                  | 0             |
| Plant Ecology and Ecosystem Analysis                                                     | ~             |                   |                  |               |
| English) *  New row(s)                                                                   |               |                   |                  |               |
| Countries                                                                                |               |                   |                  |               |
| f the topic of your project relates to other on<br>nclude international collaborations.) | countries, se | elect the most im | portant ones     | here. (Do not |
|                                                                                          |               |                   |                  |               |
| New row(s)                                                                               |               |                   |                  |               |
| 😢 Cancel 📩 Save                                                                          |               | <b>e</b> Back     | ÷                | Continue      |

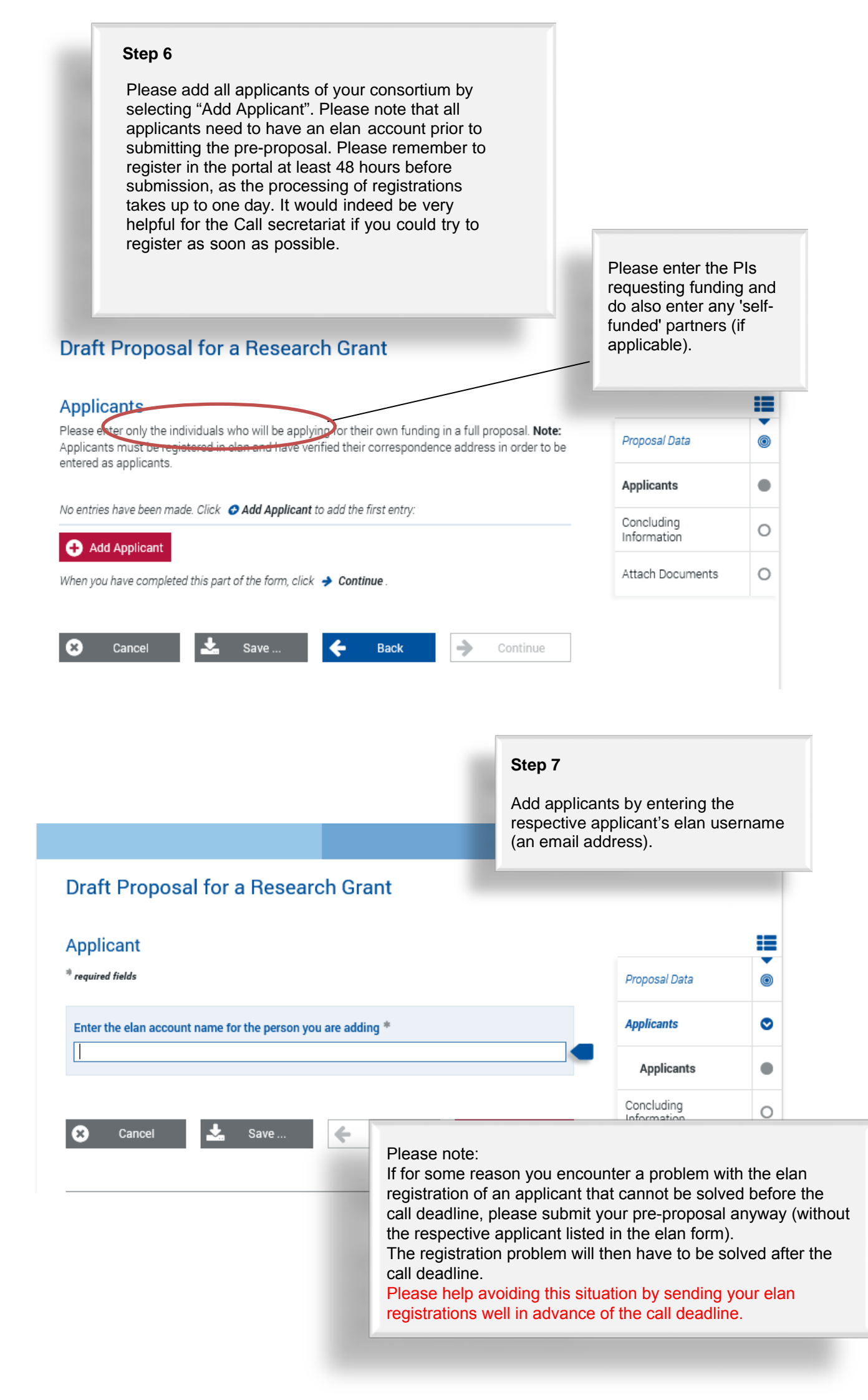

## Step 8

Select the research institution at which the project will be carried out. The drop down menu will provide a list of institutions entered during registration. Then continue.

If your designated institution is not displayed, please save the process and add the address via the 'My Profile' tab (see p. 3 in the general part). Again, please allow 48 hours in order for the new address to be processed in the system.

| Research Institution Data                                                                                                    |                                                                                                    |                                                                           |    |
|----------------------------------------------------------------------------------------------------|----------------------------------------------------------------------------------------------------|---------------------------------------------------------------------------|----|
| Borre, Maria                                                                                                    | Propo                                                                                                    | sal Data                                                                  | 0  |
| Select where you would prefer to conduct the proposed project from the list of institutions                                                                                                    | you Applic                                                                                                    | ants                                                                      | ۲  |
| provided below. If your institution is not included in the drop-down menu, save your entries<br>clicking "Save" and enter the foreign institution via the My Profile tab under New Address<br>Please allow one working day before continuing your proposal.                                                                                                    | a by<br>Ap                                                                                                    | plicants                                                                  | •  |
| please select<br>Bonn, Deutsche Forschungsgemeinschaft                                                                                                    | Concl                                                                                                    | uding<br>nation                                                           | 0  |
|                                                                                                    | Attac                                                                                                    | n Documents                                                               | 0  |
|                                                                                                    |                                                                                                    |                                                                           |    |
| Step 9<br>Please<br>describ<br>"Contir                                                                                                    | e either add an ap<br>bed in Steps 7 ar<br>nue", if you have                                                                                          | oplicant as<br>Id 8 or click<br>entered all                               | ζ. |
| Draft Proposal for a Research Grant Step 9                                                                                                    | e either add an ar<br>bed in Steps 7 ar<br>hue", if you have<br>ants.                                                                                 | oplicant as<br>Id 8 or click<br>entered all                               | ζ. |
| Draft Proposal for a Research Grant Supplicants                                                                                                    | e either add an ap<br>bed in Steps 7 ar<br>hue", if you have<br>ants.                                                                                 | oplicant as<br>d 8 or click<br>entered all                                |    |
| Draft Proposal for a Research Grant<br>Please<br>descrit<br>"Contir<br>applicat<br>Applicants<br>Please enter only the individuals who will be applying for their own funding in a full proposal. Note:<br>Applicants must be registered in elan and have verified their correspondence address in order to be<br>intered as applicants                                                                                                    | e either add an ap<br>bed in Steps 7 ar<br>hue", if you have<br>ants.<br>Proposal Data                                                                | oplicant as<br>ad 8 or click<br>entered all                               | 5  |
| Draft Proposal for a Research Grant<br>Please<br>descrit<br>"Contir<br>applicat<br>Please<br>descrit<br>"Contir<br>applicat<br>Please<br>descrit<br>"Contir<br>applicat<br>Please<br>descrit<br>"Contir<br>applicat<br>Note:<br>pplicants<br>must be registered in elan and have verified their correspondence address in order to be<br>ntered as applicants.                                                                                                    | e either add an ap<br>bed in Steps 7 ar<br>nue", if you have<br>ants.<br><i>Proposal Data</i><br>Applicants                                           | oplicant as<br>ad 8 or click<br>entered all                               | 5  |
| Step 9         Please         describ         "Contir         applicants         Please enter only the individuals who will be applying for their own funding in a full proposal. Note:         upplicants         "Please enter only the individuals who will be applying for their correspondence address in order to be nered as applicants."         "Current entries:         Applicants:                                                                                                    | e either add an ap<br>bed in Steps 7 ar<br>nue", if you have<br>ants.<br>Proposal Data<br>Applicants<br>Concluding<br>Information                     | oplicant as<br>ad 8 or click<br>entered all<br>entered all                | 5  |
| Step 9         Please         describ         "Contir<br>applicants         Please enter only the individuals who will be applying for their own funding in a full proposal. Note:<br>Applicants must be registered in elan and have verified their correspondence address in order to be<br>intered as applicants.         "current entries:         Applicants:         B0 4512 Maria Borre, Bonn                                                                                                    | e either add an ap<br>bed in Steps 7 ar<br>nue", if you have<br>ants.<br>Proposal Data<br>Applicants<br>Concluding<br>Information<br>Attach Documents | oplicant as<br>ad 8 or click<br>entered all                               | :  |
| Step 9   Please   describ   "Contir   applicants   Please enter only the individuals who will be applying for their own funding in a full proposal. Note:   Applicants   Please enter only the individuals who will be applying for their correspondence address in order to be antered as applicants.   Current entries:   Applicants:   B0 4512 Maria Borre, Bonn   Image: Content of the individual of the individual of the individu | e either add an ap<br>bed in Steps 7 ar<br>nue", if you have<br>ants.<br>Proposal Data<br>Applicants<br>Concluding<br>Information<br>Attach Documents | oplicant as<br>ad 8 or click<br>entered all<br>()<br>()<br>()<br>()       | 5  |
| Step 9         Please         description         *Conting applicants         *lease enter only the individuals who will be applying for their own funding in a full proposal. Note:         Applicants         *lease enter only the individuals who will be applying for their correspondence address in order to be entered as applicants.         Current entries:         Applicants:         B0 4512 Maria Borre, Bonn                                                                                                    | e either add an ap<br>bed in Steps 7 ar<br>nue", if you have<br>ants.<br>Proposal Data<br>Applicants<br>Concluding<br>Information<br>Attach Documents | oplicant as<br>ad 8 or click<br>entered all<br>()<br>()<br>()<br>()<br>() | 5  |

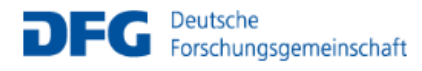

## Draft Proposal for a Research Grant

#### Draft Proposal for a Research Grant

#### Concluding Information

#### required fields

#### In submitting this proposal to the Deutsche Forschungsgemeinschaft (DFG),

#### all applicants agree to

adhere to the rules and ethical requirements of the relevant national funding organisations and, re apolicable, to submit ethics stateme In addition, applicants to the DFG agree to

#### adhere to >>> the rules of good scientific practice

have adhered to the guidelines regarding >> publication lists and bibliographies

- Inform the DFG immediately of any changes to the information provided in this proposal.
- observe all relevant laws, regulations and guidelines that pertain to the project and in particular to attain all necessary approvals, certifications, etc., in a timely manner.

#### and if applicable

- inform the DFG immediately if funding for this project is requested from a third party. Proposals requesting major instrumentation and/or those previously submitted to a third party must be mentioned in the Project Description under Additional Information
- plan and conduct any experiments involving humans, including identifiable samples taken from humans and identifiable data, in compliance with the most current versions of the German Embryo Protection Act (Embryonenschutzgesetz), Stem Cell Act (Stammzellgesetz), Pharmaceutical Drugs Act (Arzneimittelgesetz), Medical Devices Act (Medizingroduktegesetz), and Declaration of H
- adhere to the regulations and provisions of the Animal Protection Act (Tierschutzgesetz) and the Experimental Animals Ordinance (Versuchstierverordnung).
- · if the research project, or parts thereof, are subject to the Convention on Biological Diversity, to follow the Guidelines for Funding Proposals Concerning Research Projects within the Scope of the Convention on Biological Diversity (CBD).
- adhere to the provisions of the Genetic Engineering Act (Gentechnikgesetz) with regard to experiments involving genetically modified organisms (GMO).

#### I/we accept the foregoing conditions and obligations.\*

#### I/we agree to:

- the sharing of all proposal information between all relevant funding agencies for the p of assessing applications to reach a joint funding decision (and only for this purpose). ies for the purp
- publishing information on successful proposals, including the names of principal investiga and co-investigators, institutions, amounts awarded, disciplines, titles, and non-technical summaries of research projects.
   Applicants to the DFG also agree to:

- the DFG's electronic processing and storage of data provided in conjunction with this
  proposal. This information may be passed to reviewers and the DFG statutory bodies
  of the DFG's review and decision-making process. rs and the DFG statutory bodies as part
- the publication of all address and commincation data relating to the grants holders institutions (e.g. telephone, fax, e-mail, internet website), as well as information on t the pointactory of the biorest and common action of the transmission of the general biorest and institutions (e.g. telephone, fax, e-mail, internet website), as well as information on the content of this research project (e.g. title, summary, keywords, international cooperation), if approved, in the DFG's project database GEPRIS (») *gepris.dfg.de/en*) and - in excerpts (grant holder's name, institution and location) - in the "Programmes and Projects" section of the DFG's electronic annual report (») www.dfg.de/en/dfg\_profile/annual\_report/).
- I/we understand that the electronic publication of this information may be opposed by contacting the appropriate programme officer no later than four weeks from receipt of the award letter.

| U/we accept the forego | oing conditions.* |          |
|------------------------|-------------------|----------|
| City: *                |                   |          |
| Date: *                | 2016-06-23        |          |
|                        |                   |          |
| S Cancel               | 📩 Save 🔶 Back     | Continue |

## Step 10

۲

.

.

Proposel Dete

Applicants

Concluding Information

Attach Documents

Please read through the concluding information and tick the boxes to confirm that you have taken note of the terms and conditions. Continue.

After having sent your proposal, you will receive an automatically generated email from DFG (elan@dfg.de) which acknowledges electronic receipt of your proposal. Please print the attached compliance form ("Confirmation Form") and have it

originally signed by all applicants.

Please note that only a small section of the compliance form actually pertains to applicants from outside Germany, e.g. your contact data and information on your research project will not be published in the DFG grants database "GEPRIS", if no German partner is involved.

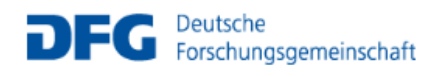

## Draft Proposal for a Research Grant

### Attach Documents

#### \* required fields

Attached documents must be in PDF format (without restrictions on reading, copying ( You cannot attach files larger than 10 MB. If you must submit larger files, you may sub subsequently on a data carrier. In this case, please upload a note referring to the additio documents.

If you are submitting a revised proposal, please inform us of this in a cover letter and include the

### Step 11

Please upload your documents (as PDF). The **pre-proposal** (application form), the **Conflict of Interest List** and a <u>merged</u> file containing the **CVs of all applicants** are mandatory.

The pre-proposal and the merged CVs should be uploaded using the designated buttons. The Conflict of Interest List can be added at 'Other Attachments'.

Further required documents stated in the national annex for your country can be uploaded at "Other Attachments". Please select "Continue" when having uploaded all documents necessary.

|                                                       | proposal.                                                                             | Attach Documents | • |
|-------------------------------------------------------|---------------------------------------------------------------------------------------|------------------|---|
| The following documents <b>must</b> be s              | submitted:                                                                            |                  |   |
| Draft Proposal *                                      | 🔇 Choose file to upload                                                               |                  |   |
| Academic Curriculum Vitae with List of Publications * | <b>(</b> Choose file(s) to upload                                                     |                  |   |
| Optionally you may also attach the                    | following documents:                                                                  |                  |   |
| Other Attachments                                     | Choose file(s) to upload     (s. ≫ Calls for Proposals - Information for Researchers) |                  |   |
| Important: Please keep the original date.             | documents, as you may be required to submit them at a later                           |                  |   |
|                                                       |                                                                                       |                  |   |

• You cannot attach files larger than 10 MB.

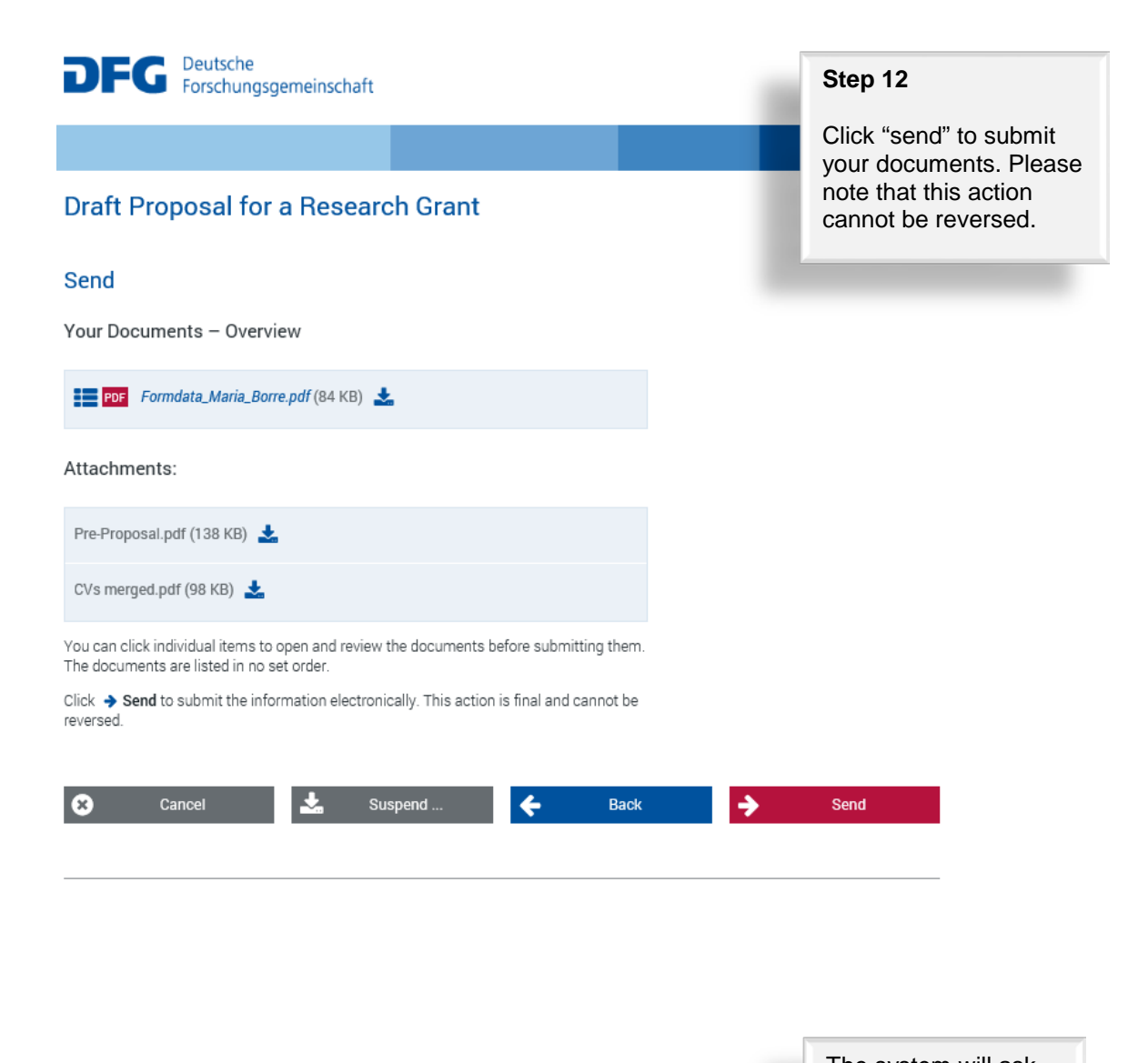

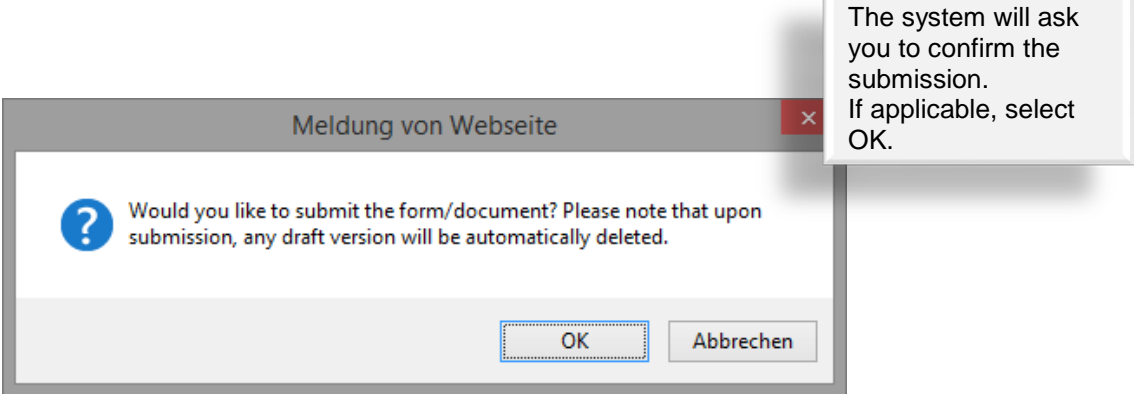

The next page will inform you that you have successfully submitted your pre-proposal.

## Draft Proposal for a Research Grant

| Maria   | Borre |
|---------|-------|
| Ivialia | DOILE |

### Successful Transfer

Your information has been submitted successfully.

Your transaction number is: 20160623508480969904

#### Important:

A funding proposal that has been submitted electronically cannot be processed until the DFG has received a signed copy of the research complianceform.

This form will be generated automatically and attached to an e-mail which we will send to you acknowledging electronic receipt of your proposal.

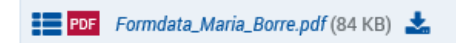

#### Attachments:

| Pre-Proposal.pdf (138 KB) 📩   |  |
|-------------------------------|--|
| CVs merged.pdf (98 KB) 🛃      |  |
| lease click 😃 Exit to finish. |  |

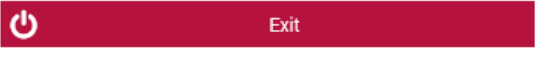

Please note that the compliance form can directly be forwarded to <u>ERA-</u> <u>CAPS.CallSecretariat@dfg.de</u> by **email**.

Please make sure the Call Secretariat receives the signed form by **28 October 2016**.